## GPS-Academic受検後の結果確認

## 個人結果レポートの確認 ※結果は受検後すぐに返却されます

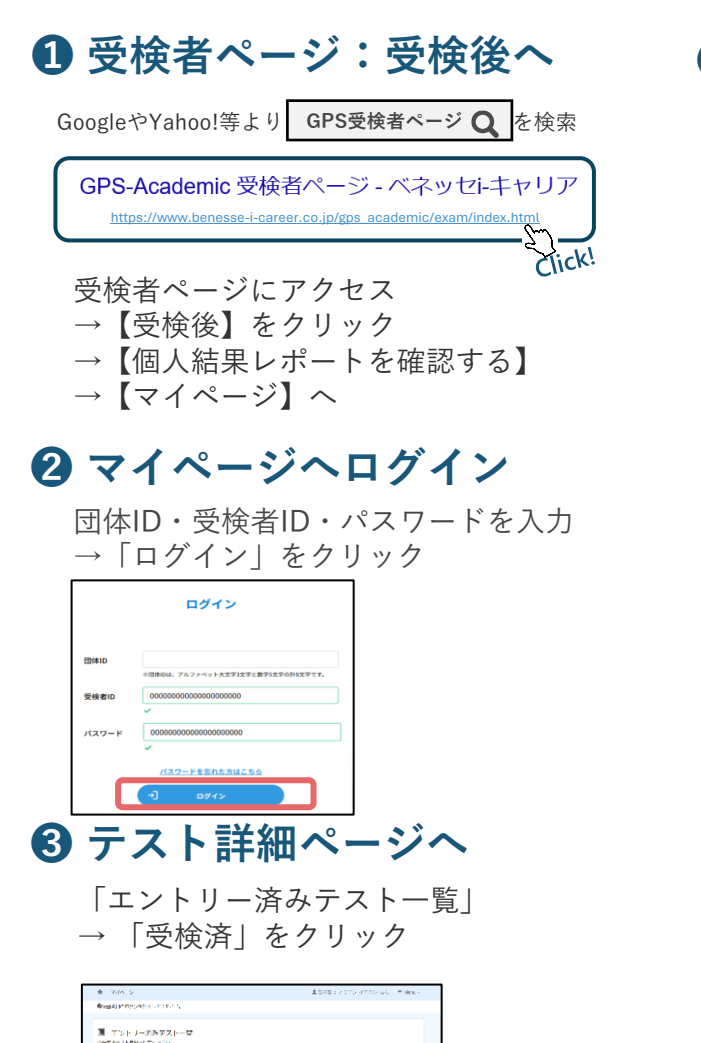

## 4 結果の確認

「テスト詳細」から 「個人結果レポート(Web版)」を閲覧

(推奨)「Menu」から「パスワード変更」 で初期パスワードから自分しかわからない ものへ変更をしておきましょう。

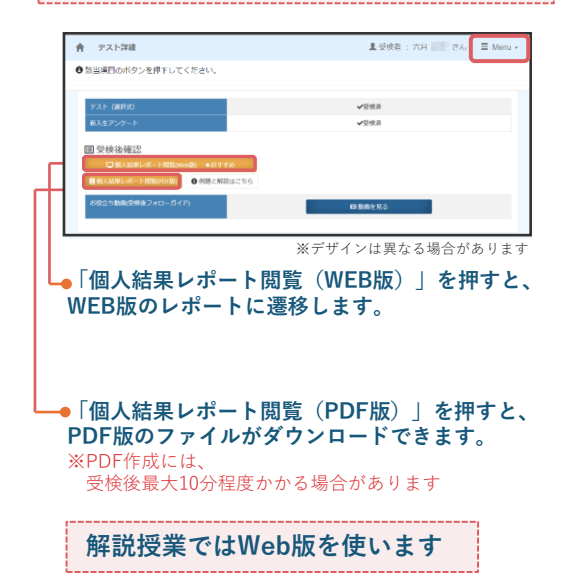

## 【必ず確認しましょう】個人結果レポート(WEB版) 結果に基づく「あなたの強み」「学生生活で意識したいこと」や、就職活動に役立つコンテンツなどが満載!

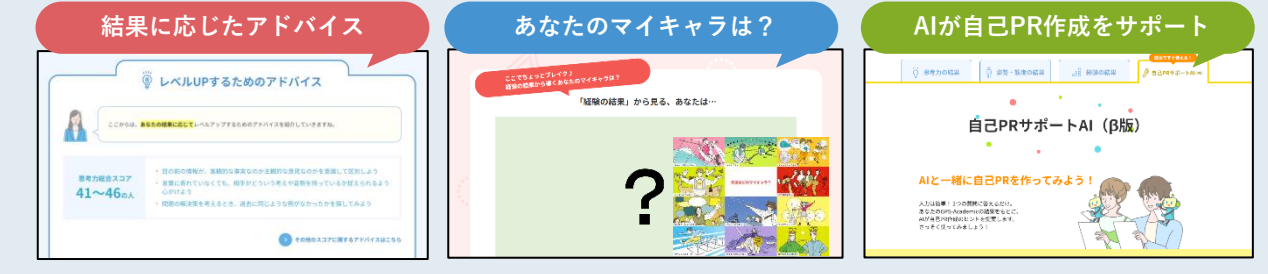